Protocolo de envío de casos

Impresiones

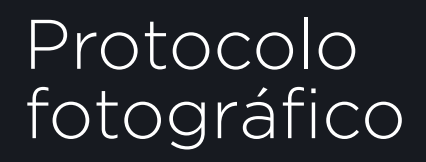

# 

Envío de formulario

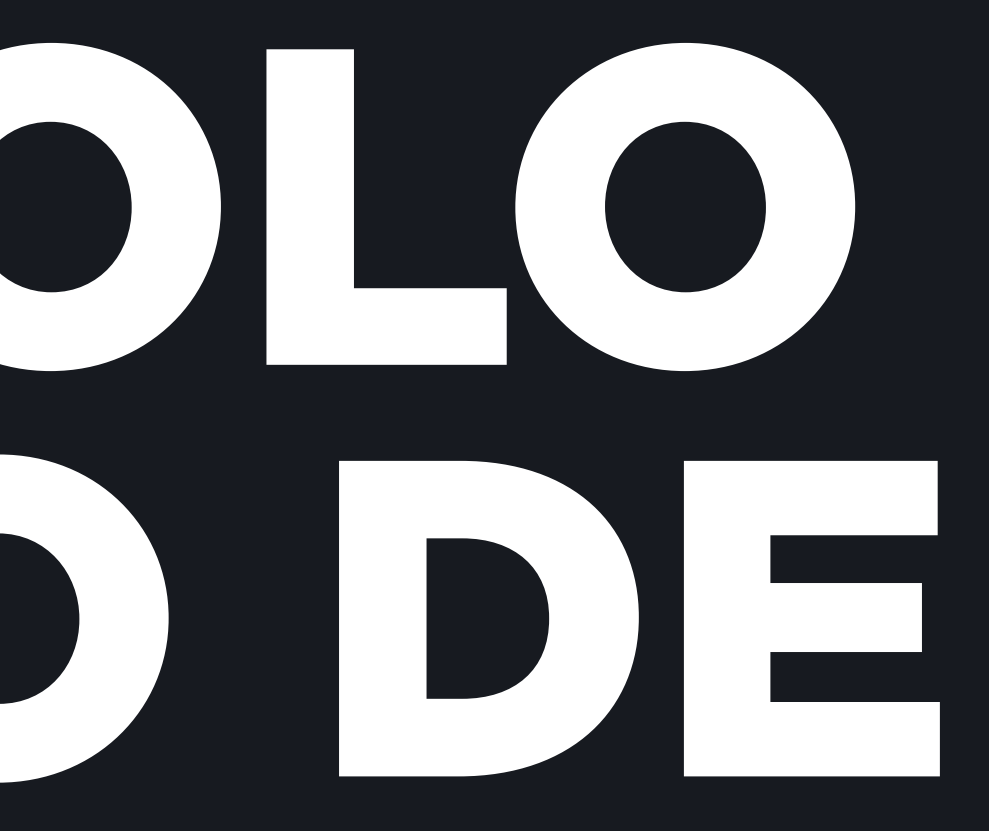

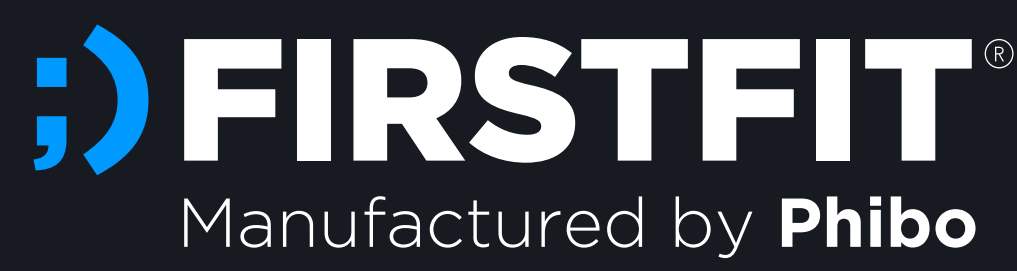

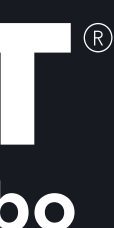

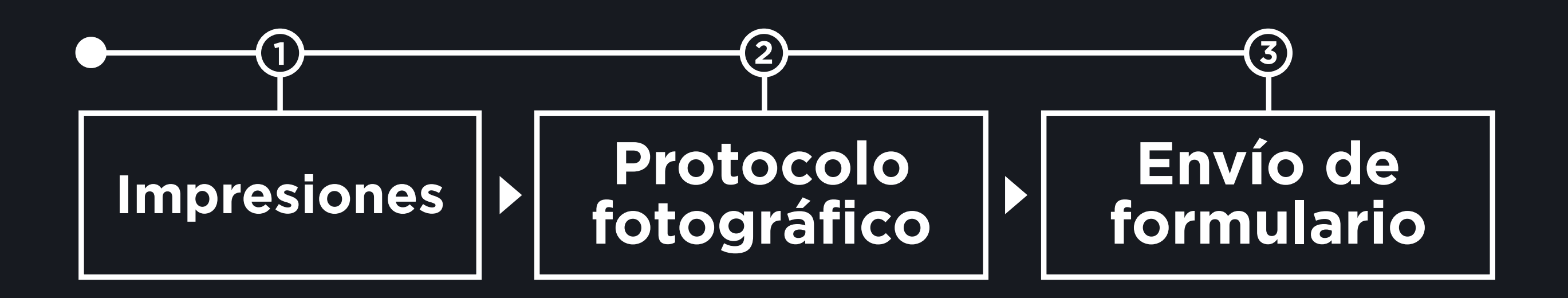

## 1 - Toma de impresiones

### **Casos extraordinarios comienzan con impresiones extraordinarias**

**Opción #1 Impresiones físicas:** 

- Silicona pesada y fluida
- Arcada superior e inferior completas
- Márgenes gingivales bien definidos
- Sin distorsiones
- La impresión debe inlcuir 4 mm de fondo de vestíbulo
- Tomar registro de mordida

En el caso de enviar impresiones físicas, se debe rellenar la fecha de envío y enviar las impresiones a: CALLE ALSASUA 14, PB, 28033, MADRID, MADRID

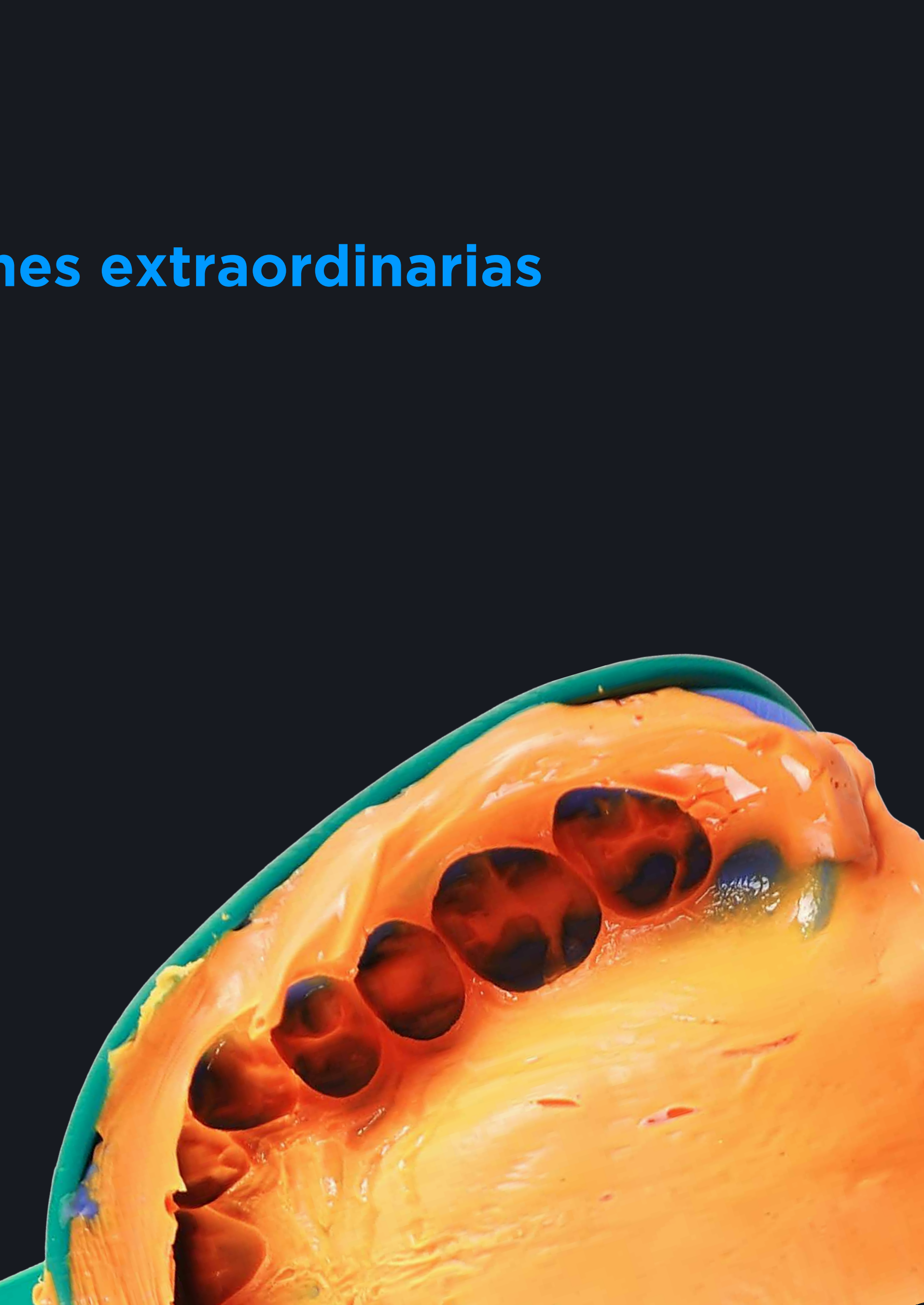

### 1.1 - Toma de impresiones

### Casos extraordinarios comienzan con impresiones extraordinarias

**Opción #2 Impresiones digitales:** 

- Arcada superior e inferior completas
- Márgenes gingivales bien definidos
- Sin distorsiones o agujeros
- La impresión debe incluir 4 mm de fondo de vestíbulo
- Tomar registro de mordida

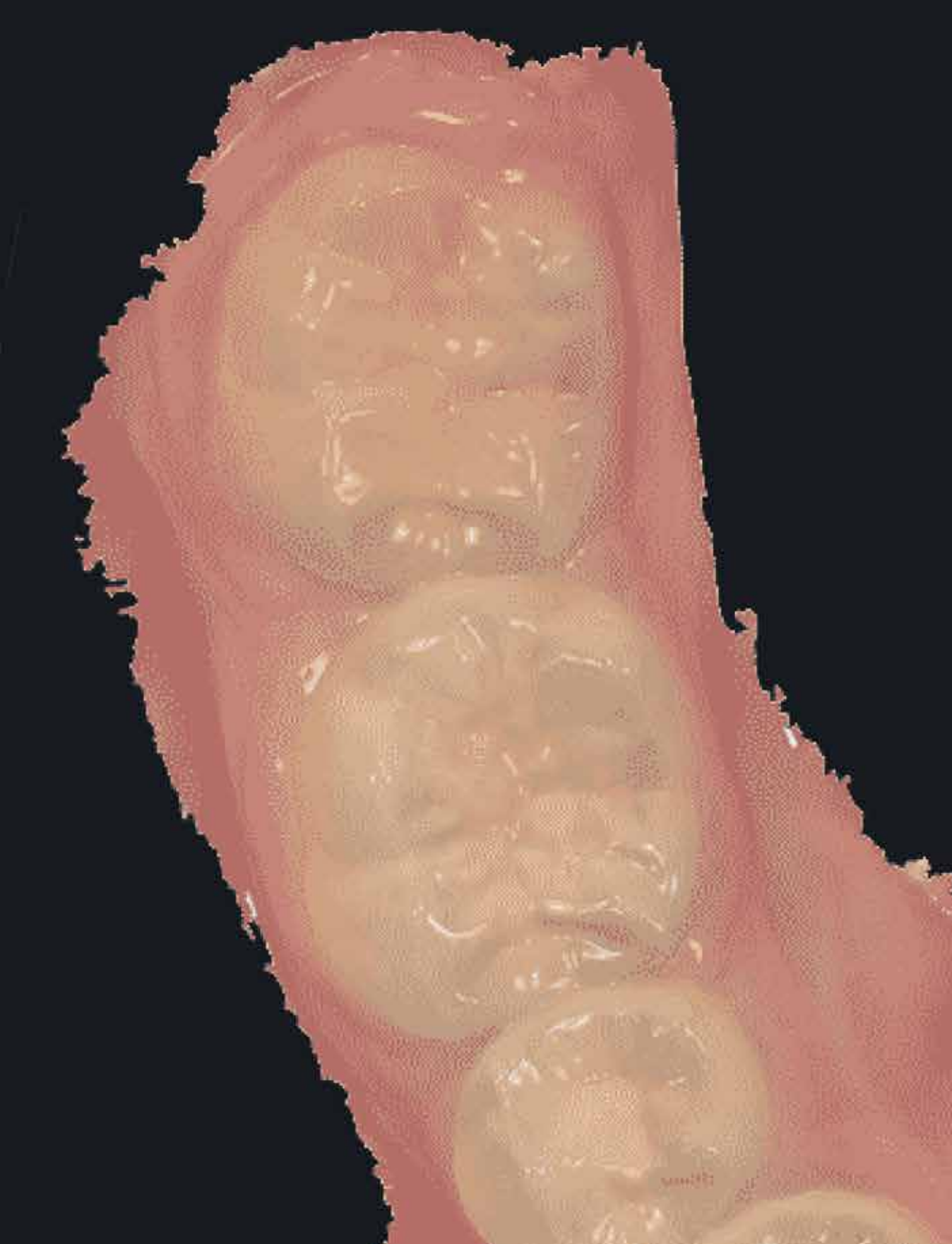

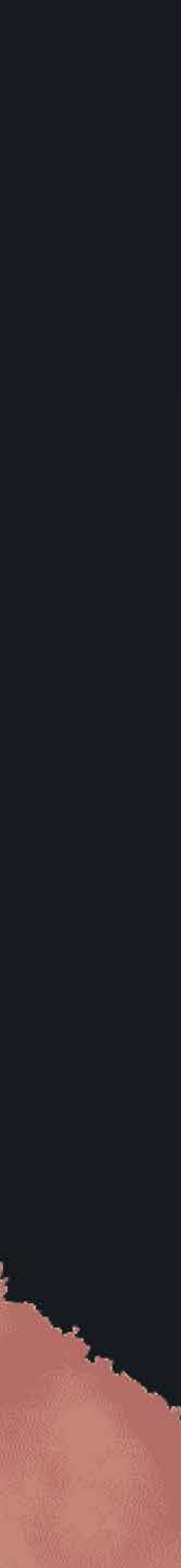

## 2 - Protocolo Fotográfico

Para obtener toda la información del caso es necesario cumplir con el siguiente protocolo fotográfico:

### **5 Fotografías** 2 Fotos Obligatorias

Las fotos o vídeos adicionales servirán de ayuda para el estudio del caso.

Enmarque la cara de los pacientes, tomando la fotografía únicamente desde la parte superior de la cabeza hasta debajo de la barbilla.

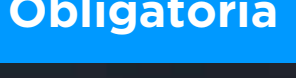

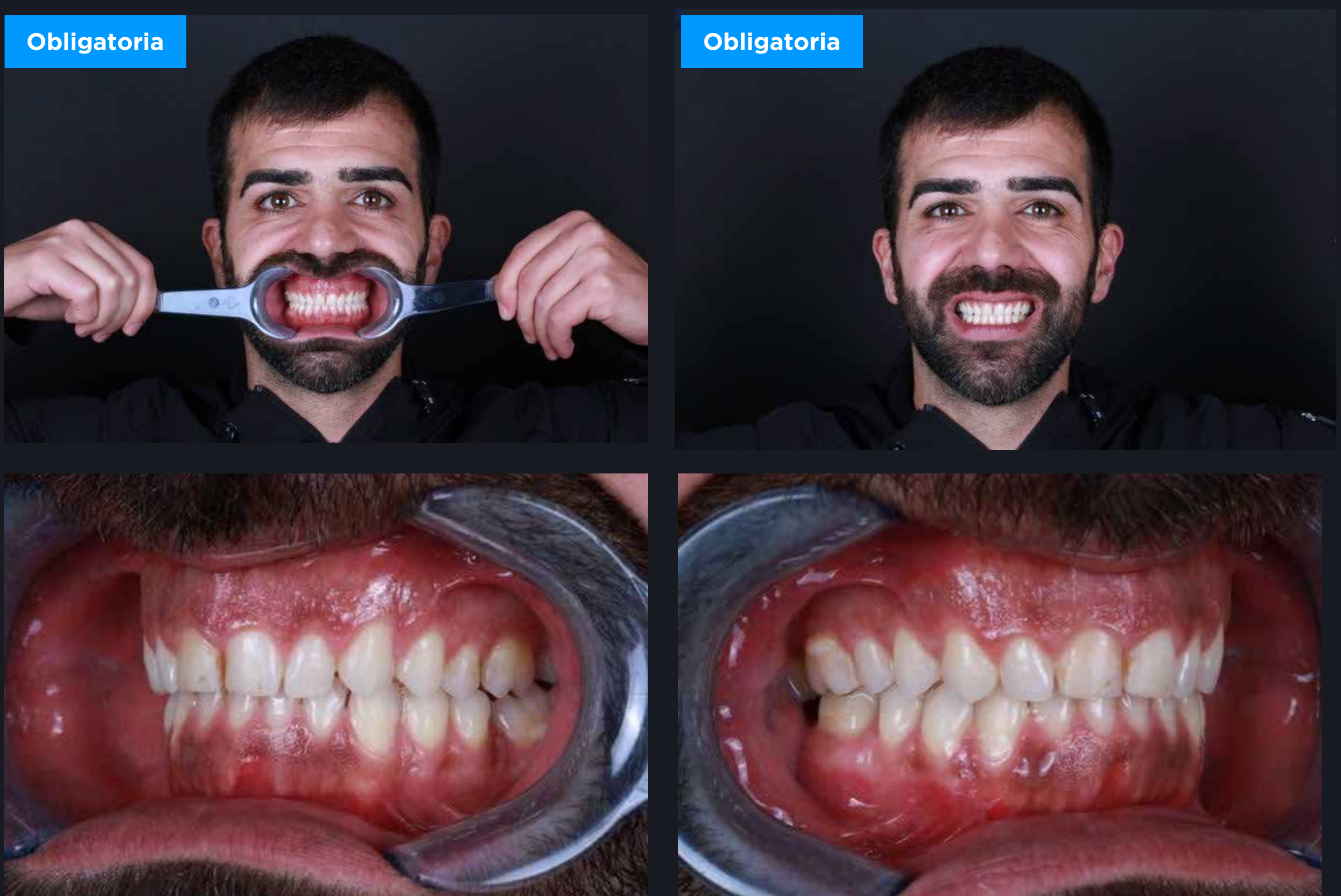

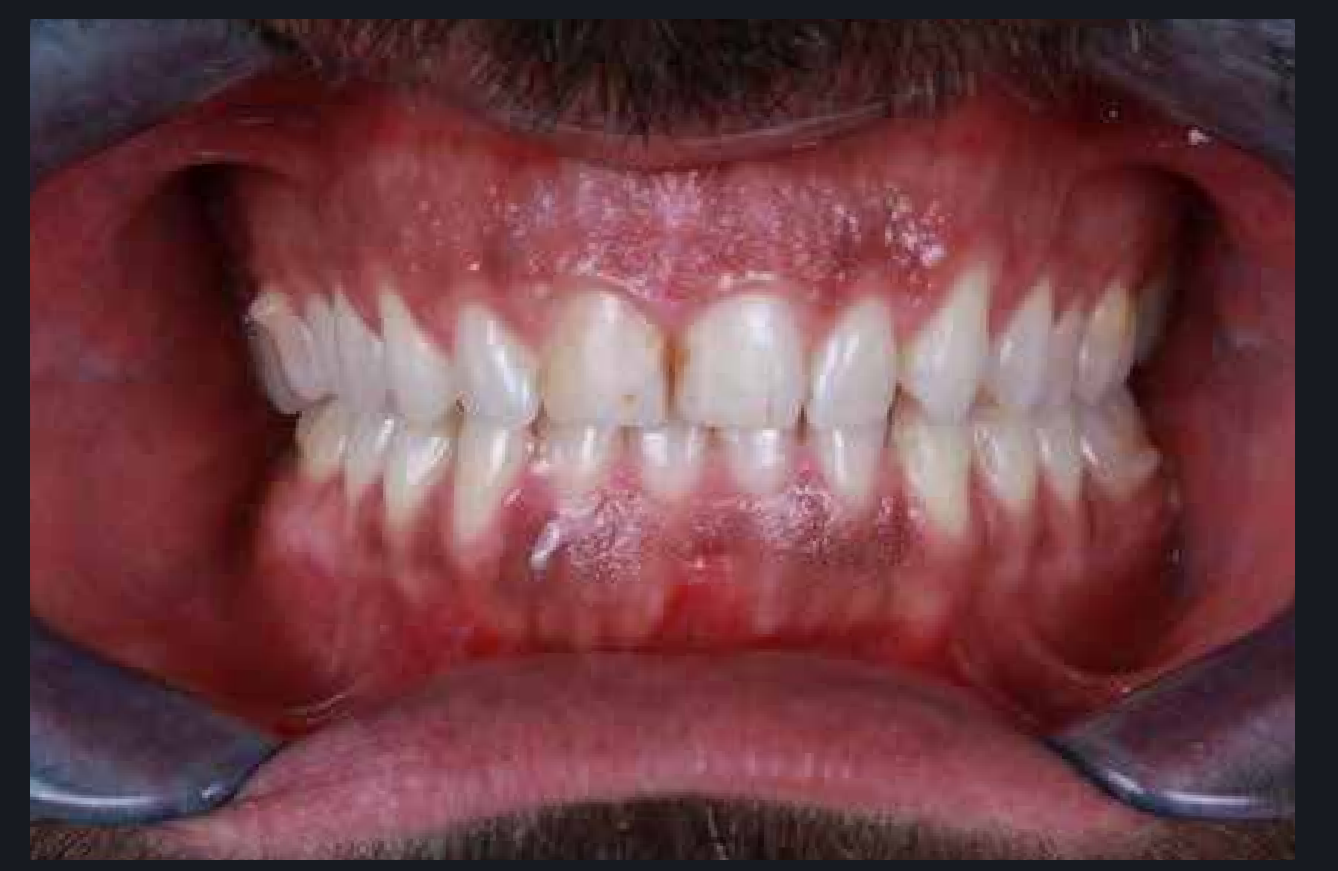

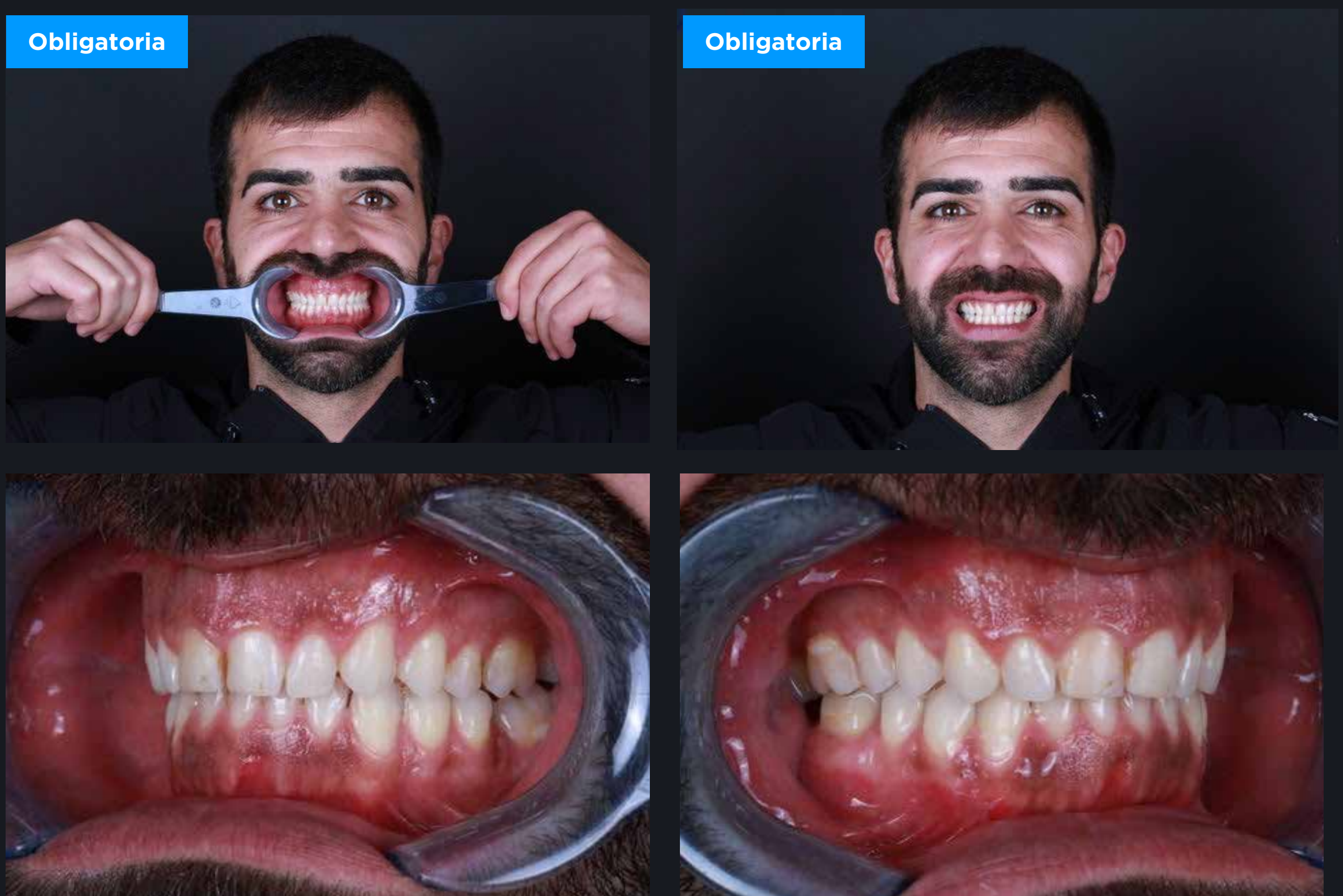

### Resolución mínima necesaria 2048 x 1152 píxeles (aproximadamente 2Mb)

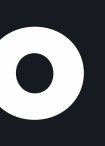

# **3 - Envío del formulario**

Para enviar el caso debe enviar el formulario a través de Sinergia® by Phibo https://customercenter.phibo.com/

(\*) Si no está dado de alta por favor contacte con Atención al Cliente al 936 268 422.

### **Comunicación perfecta = Casos perfectos**

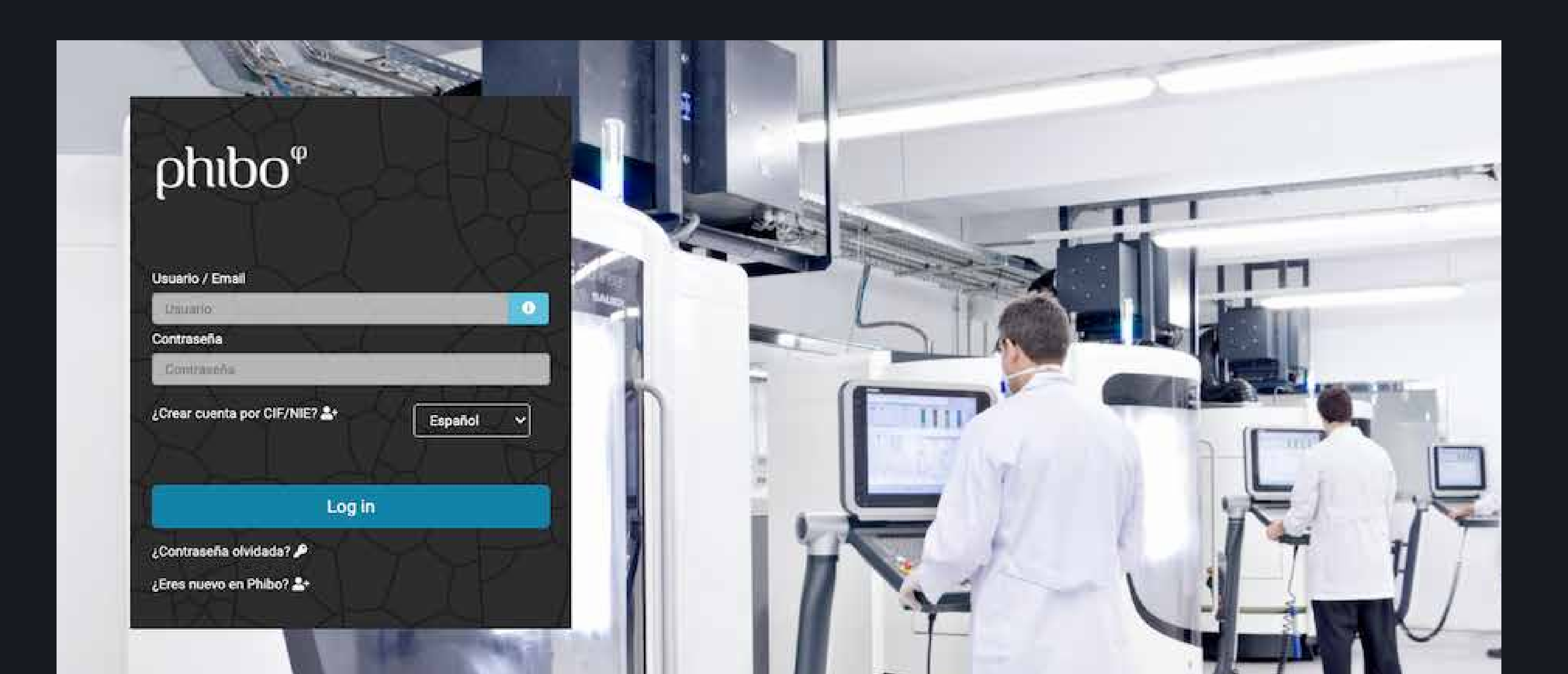

# **3.1 - Acceder a** Sinergia | Clinics

Una vez acceda al Customer Center mediante su usuario y contraseña debe clicaren la opción **Si | Clinics** (Sinergia Clínicas) para poder introducir una nueva prescripción o consultar las prescripciones en curso.

CustomerCenter by phibo<sup>\$\$\$</sup>

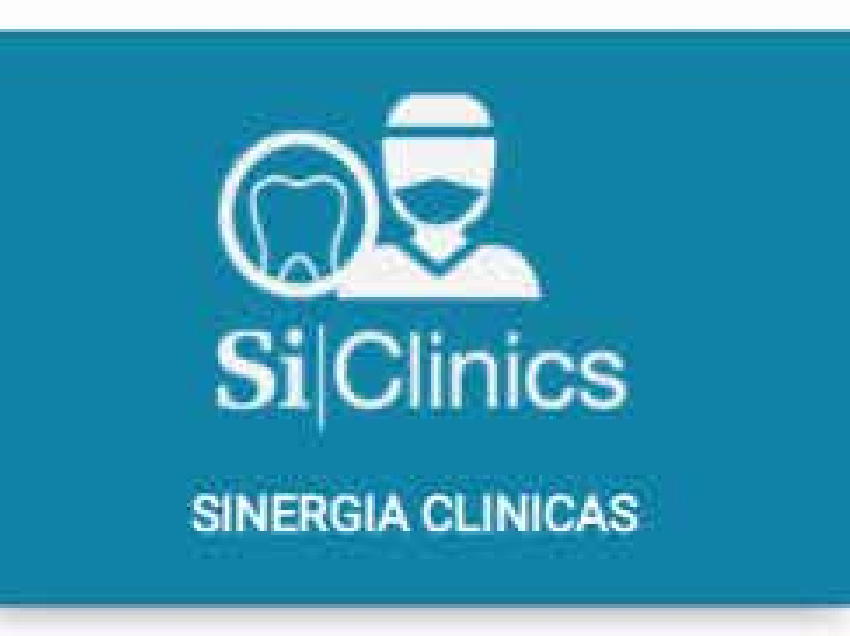

attae://customercenter.nhibo.com/ClinPrescriptions

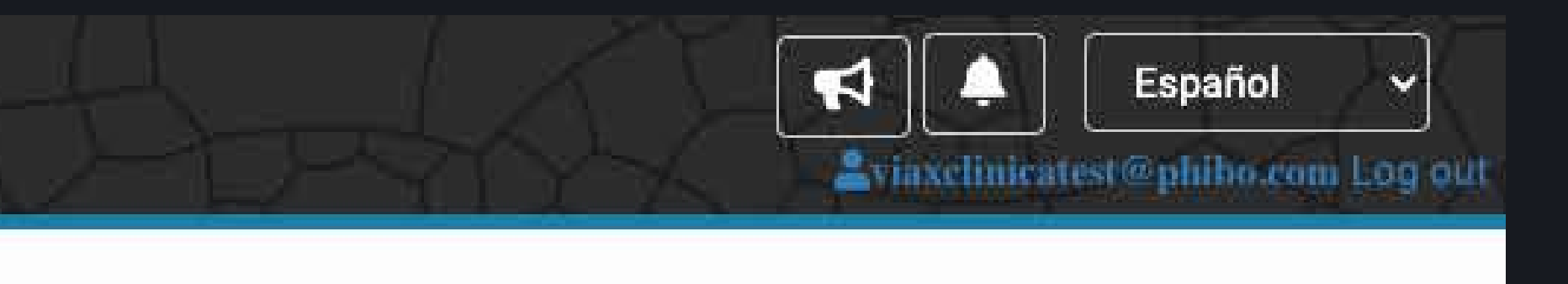

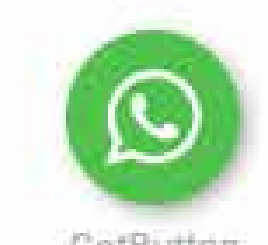

### 3.2 - Crear nueva prescripción

En la pantalla de gestión de prescipciones podrá iniciar una prescripción o consultar sus prescripciones en curso.

| ONES   |                             |                             |                   |                     |                    |             |             |              |                 |                 |
|--------|-----------------------------|-----------------------------|-------------------|---------------------|--------------------|-------------|-------------|--------------|-----------------|-----------------|
|        | NUEVA PRESCRIPCIÓN          | I                           |                   |                     |                    |             |             |              |                 |                 |
|        |                             |                             |                   |                     |                    |             |             |              |                 |                 |
| 🗄 N    | ueva prescripci             | ón 🔤 🚔 A                    | ceptar el caso    | 🔲 Enviar a l        | aboratorio         | Marcar inci | dencia      | 🖻 Finali:    | ar prescripci   | ón              |
| II P   | ausar prescripc             | ión 🛛 💆 Canc                | elar prescripción |                     |                    |             |             |              | Buscar          |                 |
|        | Nº de<br>trabajo <b>↓</b> , | Nº de<br>trabajo<br>Viax ⊔î | Info              | Paciente 11         | Fase               | Estado 🎵    | Fec<br>dese | ha<br>ada lî | Tipo<br>trabajo | Laboratorio 👃   |
|        | Nº de tra                   |                             |                   | Paciente            |                    | Ver to 🗸    |             |              | Tipo tr         | Laboratorio     |
|        | 70                          | 3                           |                   | KHÑK-KJ             |                    | X           |             |              |                 | FirstFit (Viax) |
|        | 68                          | 2                           |                   | PHIBOTEST-<br>PHIBO |                    | 50          |             |              |                 | FirstFit (Viax) |
| _      | 27                          |                             |                   | 001-JFP             | Acabado<br>Directo | X           | 06/02       | 2/2021       |                 | FirstFit (Viax) |
| $\cup$ |                             |                             |                   |                     | the second second  |             |             |              |                 |                 |

### **3.3 - Ficha**

En el primer paso en la prescripción deberá completar la *Ficha* con los datos del paciente, nombre del doctor y del laboratorio.

| SiSender∣C<br>Sinergia "                    | hibo"                     |                                                                                        |                     |              |         | C                  |
|---------------------------------------------|---------------------------|----------------------------------------------------------------------------------------|---------------------|--------------|---------|--------------------|
| ustomer Center $\rightarrow$ Prescripciones |                           |                                                                                        |                     |              |         |                    |
| PRESCRIPCIONES NUEVA PRESCRIPCIÓN           |                           |                                                                                        |                     |              |         |                    |
| 🗲 🛃 Ficha                                   | Rehabilitación 🗕 🊟 Descri | ipción 🖉 Adjuntar                                                                      | Colores             | Programación | Resumen | Guardar y enviar → |
|                                             |                           | NHC Paciente Edad Seleccione un doctor Laboratorio Breve descripción de la rehabilitad | Sexo<br>O<br>Hombre | Mujer        |         |                    |

## 3.4 - Rehabilitación

En la ventana *Rehabilitación* debe abrir la pestaña **FirstFit** y clicar encima del icono del mismo nombre.

| SiSender        | C<br>Sinergia               | l <sup>®</sup> sy phibo° |                  |              |          |            |              |     |         |       |                 |   | C |
|-----------------|-----------------------------|--------------------------|------------------|--------------|----------|------------|--------------|-----|---------|-------|-----------------|---|---|
| Customer Center | $\rightarrow$ Prescripcione | s                        |                  |              |          |            |              |     |         |       |                 |   |   |
| PRESCRIPCIONES  |                             |                          |                  |              |          |            |              |     |         |       |                 |   |   |
|                 | <b>←</b>                    | 🛃 Ficha —                | 🕅 Rehabilitación | - Descripció | n -      | 🖉 Adjuntar | <br>Opciones | ]-[ | Resumen | - 🖬 G | uardar y enviar | → |   |
|                 |                             | Implantes                | Cementadas       | Férulas Re   | movibles | First Fit  |              |     |         |       |                 |   |   |
|                 |                             |                          |                  |              |          | EiretEit   |              |     |         |       |                 |   |   |
|                 |                             |                          |                  |              |          | FIISUEIU   |              |     |         |       |                 |   |   |
|                 |                             |                          |                  |              |          |            |              |     |         |       |                 |   |   |
|                 |                             |                          |                  |              |          |            |              |     |         |       |                 |   |   |

## 3.4 - Rehabilitación

### La selección aparecerá en la parte izquierda de la pantalla.

| SiSender C                    | Sinergia <sup>®</sup> <sub>by</sub> phibo <sup>®</sup>                                                | G |
|-------------------------------|----------------------------------------------------------------------------------------------------|---|
| Customer Center $\rightarrow$ | Prescripciones                                                                                        |   |
| PRESCRIPCIONES N              |                                                                                                    |   |
|                               | ← Ficha — 🕅 Rehabilitación — Descripción — 🖉 Adjuntar — 🖗 Opciones — ④ Resumen — 🖬 Guardar y enviar → |   |
|                               | Implantes       Cementadas       Férulas       Removibles       First Fit                             |   |
|                               |                                                                                                    |   |
|                               |                                                                                                    |   |

### 3.5 - Descripción

En la ventana *Descripción* debe seleccionar los dientes sobre los que quiere realizar el tratamiento mediante carillas FirstFit.

| <mark>Si</mark> Sender∣C | Sinerg      | ia", phibo° |        |        |    |    |        |         |         |          |         |          |          |        |    |     |         |     |           |        |          | Ċ |
|--------------------------|-------------|-------------|--------|--------|----|----|--------|---------|---------|----------|---------|----------|----------|--------|----|-----|---------|-----|-----------|--------|----------|---|
| Customer Center -        | Prescripcio | nes         |        |        |    |    |        |         |         |          |         |          |          |        |    |     |         |     |           |        |          |   |
|                          |             | ÓN          |        |        |    |    |        |         |         |          |         |          |          |        |    |     |         |     |           |        |          |   |
|                          | <b>←</b>    | E Ficha     | Rehabi | tación | ]- |    | escrip | ción    |         | @ Ac     | ljuntar |          | ¢        | Opcion | es | ]-[ | Resumen | - 6 | Guardar y | enviar | <b>→</b> |   |
|                          |             |             |        |        |    |    | Desci  | riba la | s rehat | oilitaci | ones p  | ara la p | orescrij | pción  |    |     |         |     |           |        |          |   |
|                          |             |             |        |        |    |    |        |         |         |          |         |          |          |        |    |     |         |     |           |        |          |   |
|                          |             |             |        |        |    |    |        |         |         | Fin      | stFit   |          |          |        |    |     |         |     |           |        |          |   |
|                          |             |             |        | 17 1   | 16 | 15 | 14     | 13      | 12      | 11       | 21      | 22       | 23       | 24     | 25 | 26  | 27      |     |           |        |          |   |
|                          |             |             |        |        |    | ١  |        |         |         |          |         |          |          |        | ١  |     |         |     |           |        |          |   |
|                          |             |             |        | 47 4   | 46 | 45 | 44     | 43      | 42      | 41       | 31      | 32       | 33       | 34     | 35 | 36  | 37      |     |           |        |          |   |
|                          |             |             |        |        |    |    |        |         |         |          |         |          | V        | •      | 1  | W   |         |     |           |        |          |   |

En el siguiente paso debe **adjuntar las imágenes** obligatorias (y si lo considera también las opcionales) del caso en la ventana Imágenes.. Podemos incluir una amplia variedad de imágenes, pero solo **dos son obligatorias**.

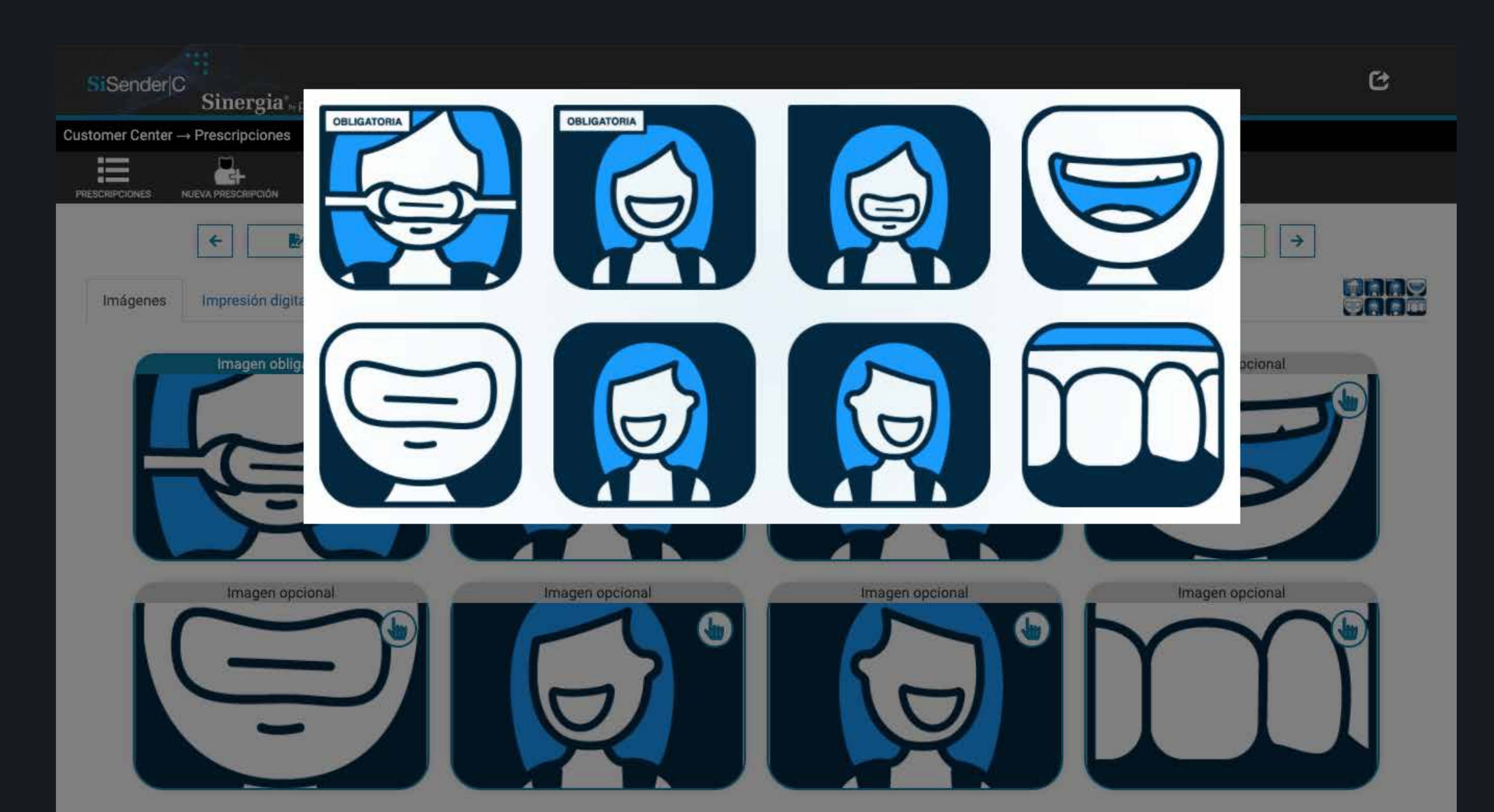

Para añadir una **imagen** al caso solo clique en el tipo de imagen que quiera adjuntar.

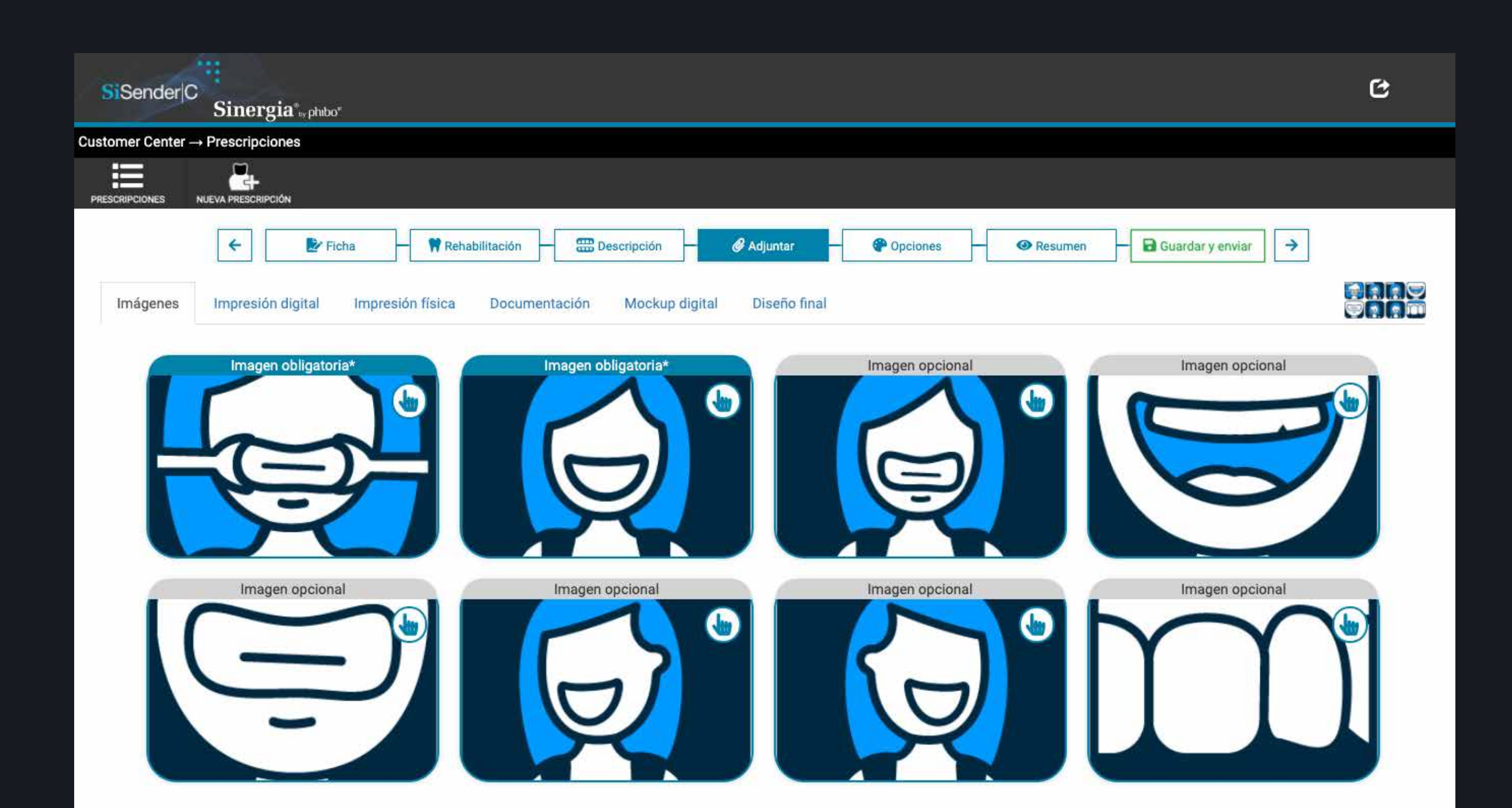

Automáticamente se abrirá una ventana en la que debemos arrastrar el fichero de la imagen seleccionada.

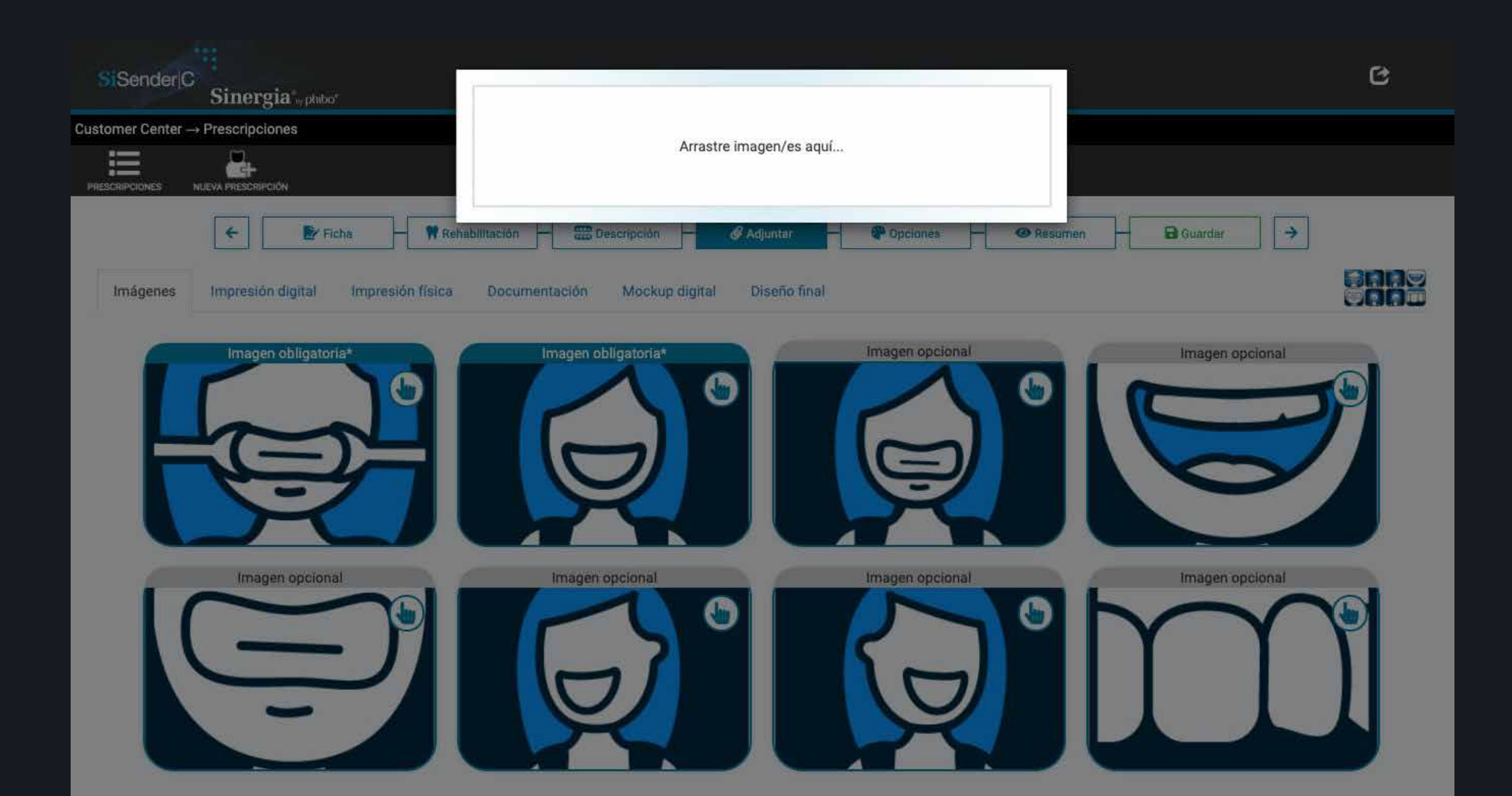

Una vez seleccionada la imagen **podrá visualizarla** y comprobar que la selecciónes correcta.

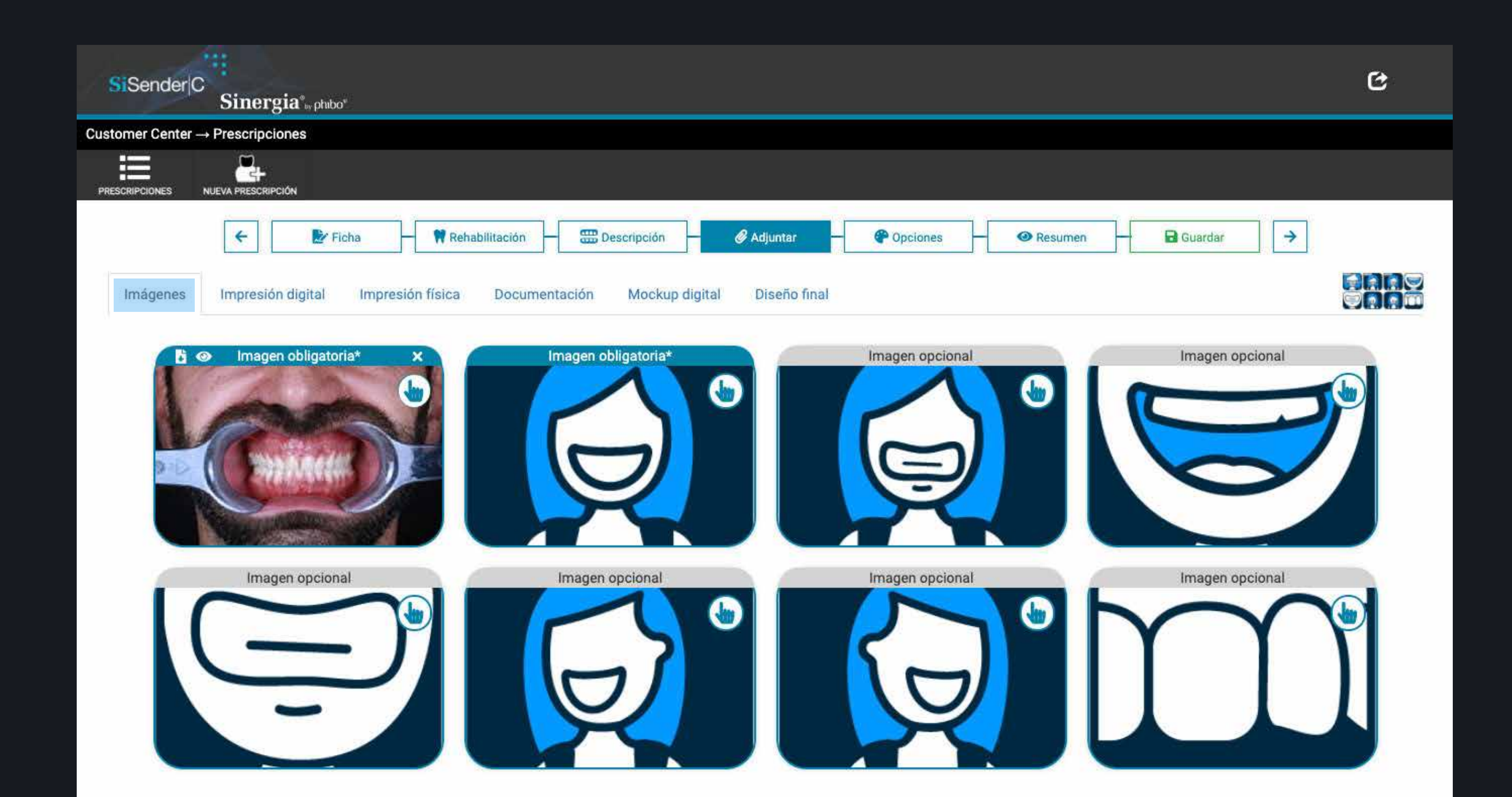

En el caso de enviar impresiones físicas deberá indicar, en la ventana *"Impresión física"*, la fecha en la que esta se envía y también deberá indicar que adjunta el registro de mordida. Se recomienda indicar el número de caso en la impresión física.

En las ventanas *"Impresión digital"* y *"Documentación"* podrá adjuntar respectivamente el fichero del escaneado intraoral o la documentación que considere oportuna.

En la ventana "Mockup digital" y "Diseño final" recibirá los ficheros

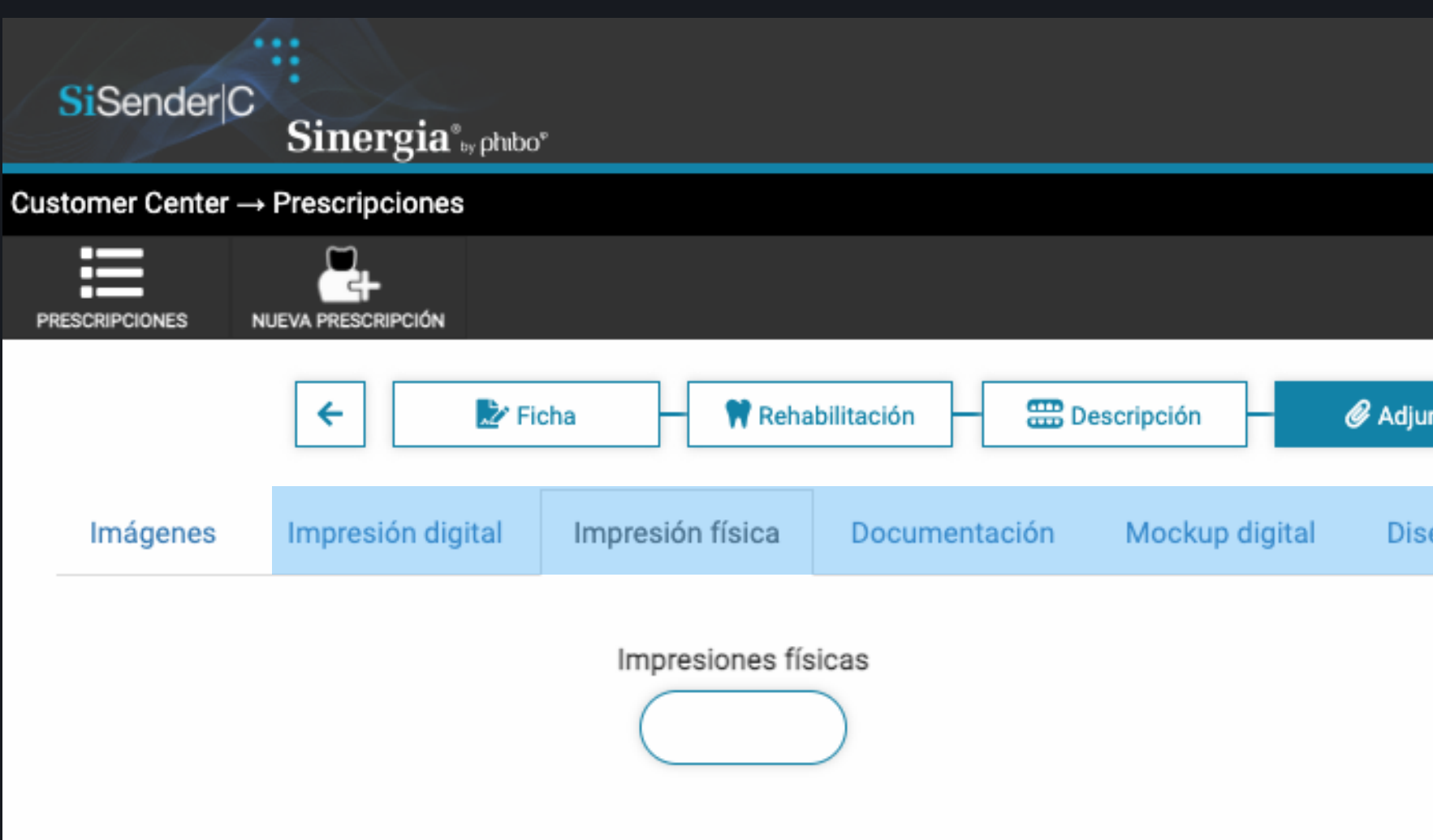

|                     | Ċ |
|---------------------|---|
|                     |   |
|                     |   |
| untar —             |   |
| seño final          |   |
| Registro de mordida |   |
|                     |   |
|                     |   |

### **3.7 - Opciones**

En la pestaña "Opciones" debe seleccionar los acabados, los colores, la translucidez y si desea recibir un Diseño Impreso Motivacional, un mock-up o una carilla de color, si se precisaran. Tan solo debe clicar encima de cada una de las opciones que elija.

| SiSender C        | Sinergia <sup>®</sup> phibo <sup>®</sup> |             |               |              |              |               |              |                         |       | C |
|-------------------|------------------------------------------|-------------|---------------|--------------|--------------|---------------|--------------|-------------------------|-------|---|
| Customer Center – | → Prescripciones                         |             |               |              |              |               |              |                         |       |   |
| PRESCRIPCIONES    |                                          |             |               |              |              |               |              |                         |       |   |
|                   | 🗲 💽 Ficha                                | 🛉 🕅 Reha    | abilitación   | E Descripció | in 🥜 Ad      | ljuntar 🔶 Opc | ones – 🧿     | Resumen 🚽 🖬 Gu          | ardar |   |
|                   |                                          |             | Acab          | ados         |              |               | Translucidez |                         |       |   |
|                   |                                          | C           |               | C            | $\mathbf{)}$ |               | $\bigcirc$   | $\bigcirc$              |       |   |
|                   |                                          | Monocro     | mático        | Maqu         | iillaje      | HT            | MT           | LT                      |       |   |
|                   |                                          |             | Colo          | ores         |              |               | Otras        |                         |       |   |
|                   |                                          |             | $\bigcirc$    | $\bigcirc$   | $\bigcirc$   | DIM (Diseño   | Mock-Up      | Carilla de<br>prueba de |       |   |
|                   |                                          | A1          | B1            | BL1          | BL3          | motivacional) |              | color                   |       |   |
|                   |                                          | $\bigcirc$  | $\bigcirc$    | $\bigcirc$   | $\bigcirc$   |               |              |                         |       |   |
|                   |                                          | A2          | B2            | BL2          | BL4          |               |              |                         |       |   |
|                   |                                          | Otro (Espec | :ifique)      |              |              |               |              |                         |       |   |
|                   |                                          | Color natur | al del diente |              |              |               |              |                         |       |   |

### 3.8 - Resumen

### En la penúltima pestaña verá el **resumen** de la prescripción.

| s     | iSender C                 | Sinerg      | ia°,, phibo" |         |         |              |         |        |           |                  |    |       |      |
|-------|---------------------------|-------------|--------------|---------|---------|--------------|---------|--------|-----------|------------------|----|-------|------|
| Custo | omer Center $\rightarrow$ | Prescripcio | nes          |         |         |              |         |        |           |                  |    |       |      |
| PRE   | SCRIPCIONES               |             | IPCIÓN       |         |         |              |         |        |           |                  |    |       |      |
|       |                           |             | <b>←</b>     | 🛃 Ficha | Re Re   | ehabilitació | n -     |        | Descrip   | ción             | -  | 🖉 Adj | unta |
|       | B Abrir desd              | e tablet    | 🔩 Chat       |         |         |              |         |        |           |                  |    |       |      |
|       | Paciente                  |             |              |         |         |              |         |        |           | NHC              | )  |       |      |
|       | (                         |             |              |         |         |              |         |        | $\supset$ | $\left( \right)$ |    |       |      |
|       | Seleccione un             | doctor      |              | ~       | Breve d | lescripció   | n de la | rehabi | ilitació  | n                |    |       |      |
|       | Comentarios               |             |              |         |         |              |         |        |           |                  |    |       |      |
|       |                           |             |              |         |         | 17           | 16      | 15     | 14        | 13               | 12 | 11    | 2    |
|       |                           |             |              |         |         |              |         |        |           | 6                |    | 6     |      |
|       |                           |             |              |         |         | 47           | 46      | 45     | 44        | 43               | 42 | 41    | 3    |
|       |                           |             |              |         |         |              |         |        |           |                  |    |       |      |

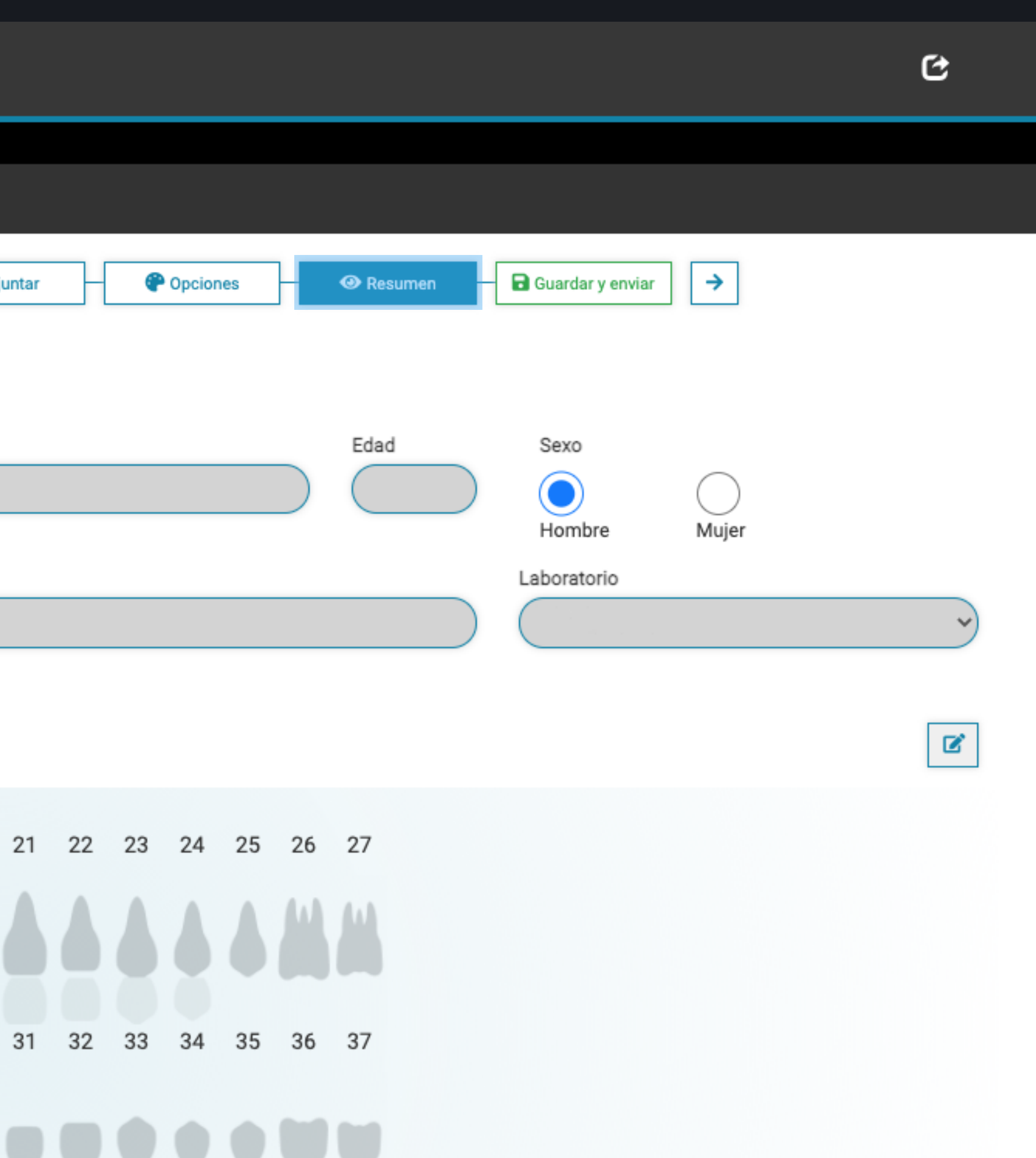

### 3.9 - Guardar y enviar

### Si todo es correcto podrá guardar y enviar el caso para su realización.

| Customer Center -> Prescripciones                                                     |
|---------------------------------------------------------------------------------------|
| PRESCRIPCIONES RESCRIPCIÓN                                                            |
| ← Ficha ← Rehabilitación ← Bescripción ← Adjuntar ← POpciones ← Resumen ← CONCENTENTE |
| $\bigcirc$                                                                            |
|                                                                                       |
|                                                                                       |
|                                                                                       |
|                                                                                       |
|                                                                                       |
|                                                                                       |
|                                                                                       |
|                                                                                       |

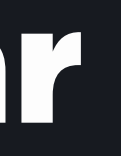

### 3.9 - Guardar y enviar

Nos pararecerá un mensaje indicándonos que la prescripción se ha guardado correctamente.

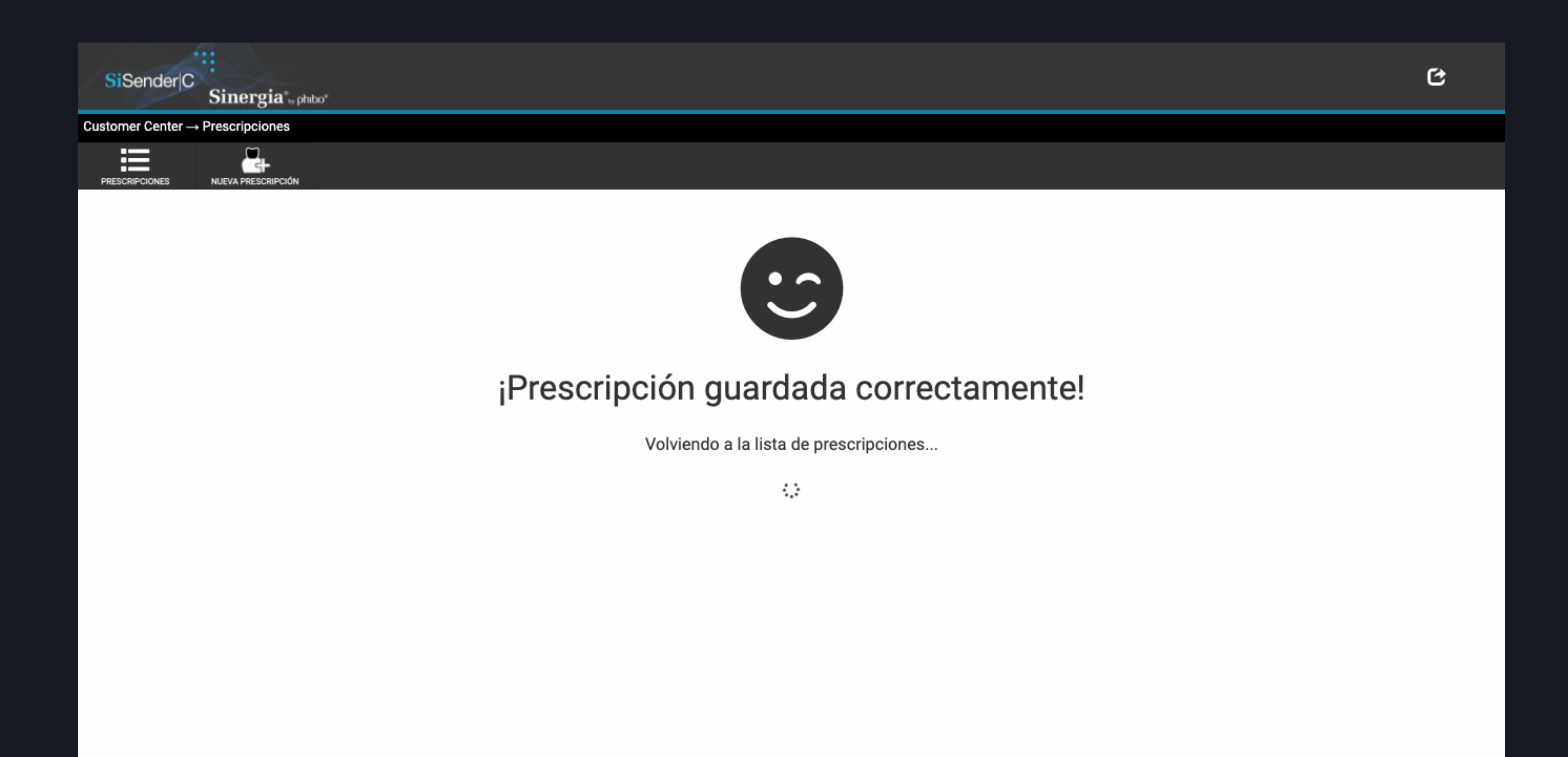

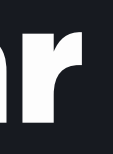

# 3.10 - Revisar mock-up digital

Cuando el laboratorio se ponga en contacto con usted, observará que el chat tiene un estado de alarma, eso es debido a que tiene un nuevo mensaje.

| SiSender C<br>Sinergia*, phibo*                                                                  | C |
|--------------------------------------------------------------------------------------------------|---|
| Customer Center $\rightarrow$ Prescripciones                                                     |   |
| PRESCRIPCIONES NUEVA PRESCRIPCIÓN                                                                |   |
| ← 📝 Ficha – 🕅 Rehabilitación – 🚟 Descripción – 🔗 Adjuntar – 🥐 Opciones – 📀 Resumen – 🕞 Guardar → |   |
| 🗜 Abrir desde tablet 🔍 Chat 🕒 Imprimir                                                           |   |
| Paciente NHC Edad Sexo                                                                           |   |
|                                                                                                  |   |
| Hombre Mujer                                                                                     |   |
| Seleccione un doctor Breve descripción de la rehabilitación Laboratorio                          |   |
|                                                                                                  | ~ |
| Comentarios                                                                                      |   |
|                                                                                                  |   |
|                                                                                                  |   |
|                                                                                                  |   |
|                                                                                                  |   |
|                                                                                                  |   |
|                                                                                                  |   |
|                                                                                                  |   |
| 17 16 15 14 13 12 11 21 22 23 24 25 26 27                                                        |   |
|                                                                                                  |   |

# 3.10 - Revisar mock-up digital

Al abrir el chat aparecerá un **mensaje** indicando que la prescripción ha cambiado de estado y que está pendiente de aprobación.

| Sinergia', philas                        | Mens                                    |
|------------------------------------------|-----------------------------------------|
| tomer Center → Prescripciones            | Comentarios públicos                    |
| 🗲 💽 Ficha – 🅅 Re                         | Prescripción cambiada de estado a pendi |
| 🔡 Abrir desde tablet 🕒 Chat 📔 🗃 Imprimir |                                         |
| Paciente                                 |                                         |
|                                          |                                         |
| Seleccione un doctor Breve o             |                                         |
| Comentarias                              |                                         |
| Comentanos                               |                                         |
|                                          |                                         |
|                                          | Inserta el comentario público           |
|                                          |                                         |
|                                          |                                         |
|                                          | 17 16 15 14 13 12 11                    |
|                                          |                                         |

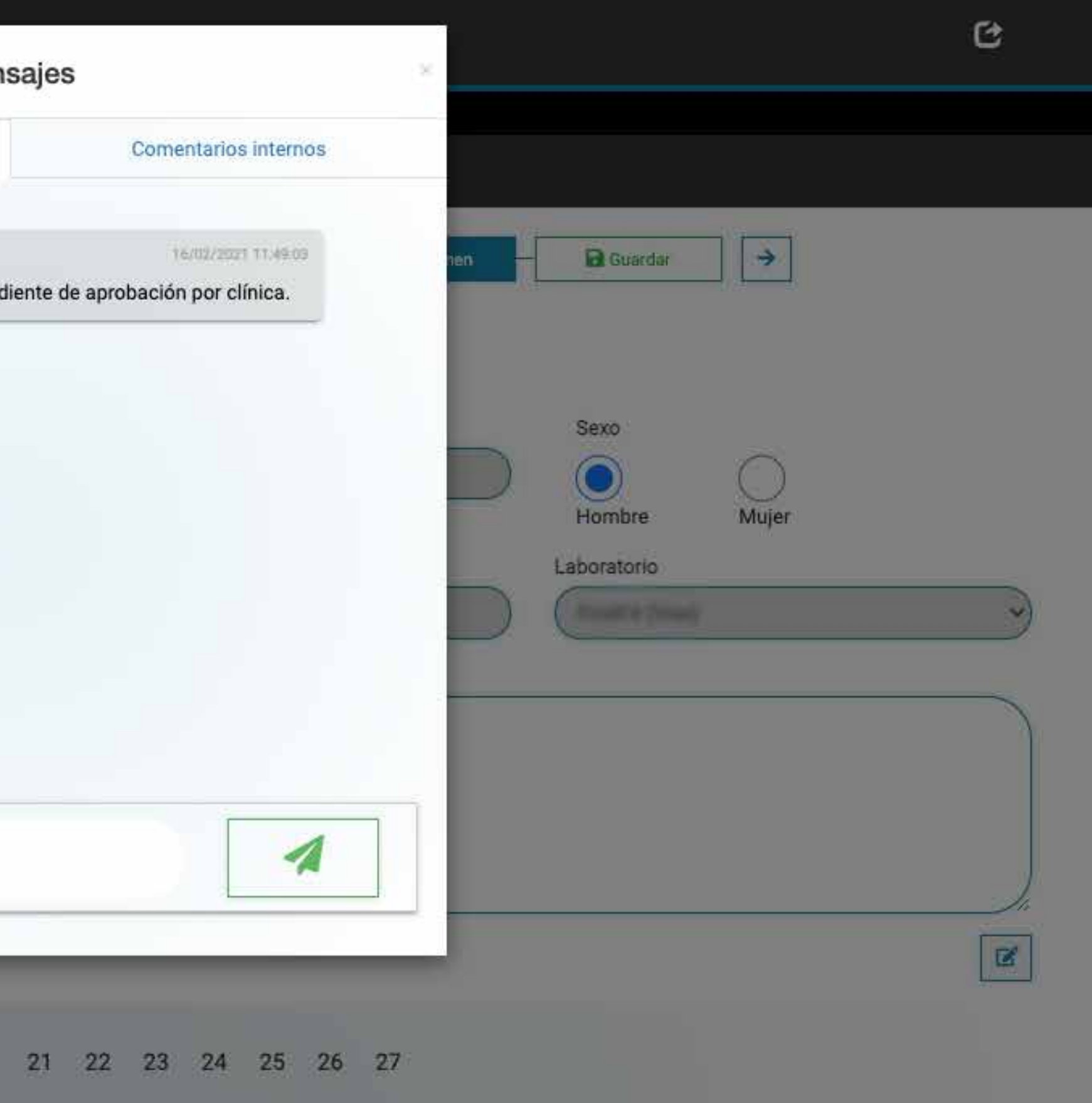

# 3.10 - Revisar mock-up digital

En el apartado adjuntos encontrará el Mock-up digital, que podrá descargar para su revisión.

| SiSender C        | Sinergia <sup>®</sup> <sub>17</sub> philoo <sup>®</sup> |                                                                                                    |                               | C         |
|-------------------|---------------------------------------------------------|----------------------------------------------------------------------------------------------------|-------------------------------|-----------|
| Customer Center – | → Prescripciones                                        |                                                                                                    |                               |           |
| PRESCRIPCIONES    |                                                         |                                                                                                    |                               |           |
| Imágenes          | ← Èricha                                                | Rehabilitación       Enercipción       Image: Adjuntar         Documentación       Mockup digital       Diseño final | - I Opciones - I Resumen - Gu | ardar →   |
|                   |                                                         |                                                                                                    |                               | Buscar    |
|                   | Creación                                                | Fichero                                                                                                    | Comentarios                   | <b>¢:</b> |
|                   | 16/02/2021                                              |                                                                                                    |                               | *         |

| Creación   | Fichero |
|------------|---------|
| 16/02/2021 |         |

### 3.11 - Aceptar el caso

Si el Mock-up le parece correcto deberá seleccionar y "Aceptar el caso" para que empiece la producción de los elementos necesarios: carillas, guías de preparación, guía de cementado, etc... que recibirá en la clínica.

|      | ter → Prescripciones |                   |         |                 |                         |           |        |
|------|----------------------|-------------------|---------|-----------------|-------------------------|-----------|--------|
| 🖬 Nu | ieva prescripción    | Y Aceptar el caso | 📻 Envia | r a laboratorio | \rm Marcar incidencia 🕑 |           |        |
|      | N° de trabajo 🛛 🚛    | Nº de trabajo V   | 'iax lt | Info            |                         | Paciente  |        |
|      | Nº de trabajo        |                   |         |                 |                         | Paciente  |        |
|      | 76                   | 6                 |         |                 |                         | 012-JFP   |        |
|      | 75                   | 5                 |         |                 |                         | 0001-JFP  |        |
|      | 70                   | 3                 |         |                 |                         | KHÑK-KJ   |        |
|      | 68                   | 2                 |         |                 |                         | PHIBOTEST | -рніво |
|      | 27                   |                   |         |                 |                         | 001-JFP   |        |
|      | 26                   |                   |         |                 |                         | 001-JFP   |        |
|      | 25                   |                   |         |                 |                         | 001-JFP   |        |

|                        |     |              |       |              |        |         |                  |     |                 | C      |
|------------------------|-----|--------------|-------|--------------|--------|---------|------------------|-----|-----------------|--------|
|                        |     |              |       |              |        |         |                  |     |                 |        |
|                        |     |              |       |              |        |         |                  |     |                 |        |
| r prescripción<br>Fase | Pa  | Estado I1    | F     | Cancelar pre | escrip | Tipo    | Bus<br>o trabajo | car | Laboratorio     | It     |
|                        |     | Ver to 🗸     |       |              |        | Tip     | o trabajo        |     | Laboratorio     |        |
|                        |     | X            |       |              |        |         |                  |     | FirstFit (Viax) | )      |
|                        |     | <b>9</b> 8   |       |              |        |         |                  |     | FirstFit (Viax) | )      |
|                        |     | X            |       |              |        |         |                  |     | FirstFit (Viax) | )      |
|                        |     | <b>9</b> 8   |       |              |        |         |                  |     | FirstFit (Viax) | )      |
| Acabado Direc          | cto | X            |       | 06/02/2021   |        |         |                  |     | FirstFit (Viax) | )      |
|                        |     | 2            |       |              |        | firstit | primer caso      |     | FirstFit (Viax) | )      |
|                        |     | <b>G</b> b   |       |              |        | Firstf  | it               |     | FirstFit (Viax) | )      |
|                        |     | Mostrando 10 | filas | Exportar     | Pri    | mero    | Anterior         | 1   | Siguiente       | Último |

### Notas:

Si durante la solicitud de un caso FirstFit tiene alguna duda, por favor, póngase en contacto con nuestro equipo de **Atención Técnica** en el **936 268 422**.

Si tiene alguna **consulta** o quiere hacer alguna modificación del **mock-up digital** que ha recibido, por favor, póngase en contacto con nuestro equipo de diseño a través del **chat** de **Sinergia**.

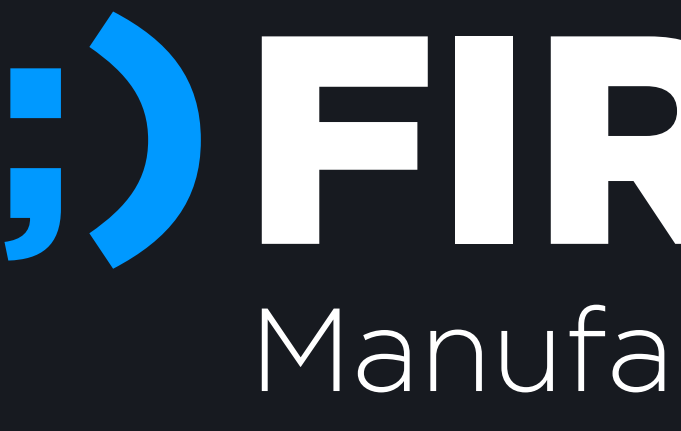

# Manufactured by Phibo